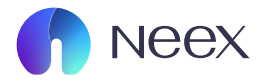

### HƯỚNG DẦN SỬ DỤNG CLIENT PORTAL NEEX

Tài liệu hướng dẫn Neex / Tổng hợp Q&A cho khách hàng

Version 1.0 / 2024

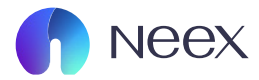

### GIAO DIỆN CHÍNH CỦA IFN ORTA

Client Portal của Neex là một công cụ mạnh mẽ hỗ trợ nhà đầu tư quản lý tài khoản và thực hiện giao dịch một cách dễ dàng và hiệu quả.

Dưới đây là hướng dẫn chi tiết về cách sử dụng các chức năng chính của Client Portal.

Sau khi đăng nhập vào trang Neex, bạn sẽ được chuyển tới Client Portal. Giao diện chính cung cấp:

ID 00

r<sup>e</sup> 🗠 🕋

| х       |                                                                                                    |                                                                                                    |                                                                                                    |                                                                      |                                                                      |                                                                            |                                                                |                                               | ib RC 🗘       | •         |
|---------|----------------------------------------------------------------------------------------------------|----------------------------------------------------------------------------------------------------|----------------------------------------------------------------------------------------------------|----------------------------------------------------------------------|----------------------------------------------------------------------|----------------------------------------------------------------------------|----------------------------------------------------------------|-----------------------------------------------|---------------|-----------|
| oàn     |                                                                                                    |                                                                                                    |                                                                                                    |                                                                      |                                                                      |                                                                            | ① Kích hoạ                                                     | ạt Xác thực Hai yếu tố                        | E             | iđến mờ > |
| ền      | Nev                                                                                                    | er ending                                                                                                    | excellence                                                                                                    | e                                                                    |                                                                      | neex                                                                       | <b>() N</b>                                                    | <b>lamBùi</b><br>ukaidk977⊛gmail.com          |               |           |
| śn      |                                                                                                    |                                                                                                    | 0 0                                                                                                    | 0 • 0                                                                |                                                                      |                                                                            |                                                                | Nạp ti                                        | iên           |           |
| ển tiền | Tài khoàn thu                                                                                              | <b>ức</b> Tài khoản demo                                                                                             |                                                                                                    |                                                                      |                                                                      |                                                                            |                                                                |                                               | 🖹 Lịch sử đơn | đăng ký   |
| ến mãi  | Tài kho                                                                                                    | àn giao dịch Số dư                                                                                                   | Loại tiến tệ                                                                                                    | Máy chủ                                                              | Đòn bẩy                                                              | Trạng thái tài khoản                                                       | Loại tài khoản                                                 | Tiến                                          | Hoạt động     |           |
|         | мтб 12501                                                                                                  | 10 <b>11.47</b>                                                                                                    | USD                                                                                                    | Neex-Live 2                                                          | 1: 500                                                               | <ul> <li>Bình thường</li> </ul>                                            | Chuẩn                                                          | 11.47                                         | Nạp tiền      | :         |
| dịch    | MT5 12501                                                                                                  | 15 <b>0.00</b>                                                                                                    | USD                                                                                                    | Neex-Live 2                                                          | 1: 500                                                               | <ul> <li>Bình thường</li> </ul>                                            | Chuẩn                                                          | 0.00                                          | Nạp tiến      | :         |
| lống    | мт5 12501                                                                                                  | 16 <b>0.00</b>                                                                                                    | USD                                                                                                    | Neex-Live 2                                                          | 1: 500                                                               | <ul> <li>Bình thường</li> </ul>                                            | Chuẩn                                                          | 0.00                                          | Nạp tiến      | :         |
| cų ~    | MT4 10002                                                                                                  | 13 <b>0.00</b>                                                                                                    | USD                                                                                                    | Neex-Live 1                                                          | 1: 500                                                               | <ul> <li>Bình thường</li> </ul>                                            | Chuẩn                                                          | 0.00                                          | Nạp tiền      | :         |
|         | MT5 12501                                                                                                  | 45 <b>0.00</b>                                                                                                    | USD                                                                                                    | Neex-Live 2                                                          | 1: 500                                                               | <ul> <li>Binh thường</li> </ul>                                            | Chuẩn                                                          | 0.00                                          | Nạp tiến      | :         |
|         | Cảnh bảo rũ ro:<br>NEDX hoạt động như mộ<br>Neọc Limited<br>Mộc dộng tự trư Ninh đầu<br>Neạc Prime Pty Ltd | t thương hiệu dống hành giữa một số<br>g kỷ tại Saint Lucia theo Cơ quan Đản<br>Jinh bôi Ủy ban Chứng khoán và Đấu t | hực thể thuộc NEEX GROUP, bao gồm:<br>J kỳ Công ty Kinh doanh Quốc tế, với cố<br>I Úc (ASIC) và có số giấy phép AFSL 33 | dăng ký 2024-00283. Bja chi đăn<br>5126. Dja chi đăng ký của công ty | ng kỳ của công ty là Tắng Trệt, T<br>là Tắng 24, Three International | ða nhli Sotheby, Rodney Bay, Gros-Is<br>Towers, 300 Barangaroo Avenue, Syc | let, P.O. Box 838, Castries, Sa<br>Iney NSW 2000, Uc. Trang we | Int Lucia.<br>b của thực thể này được duy trì | riêng biệt.   |           |

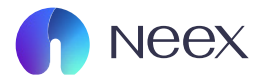

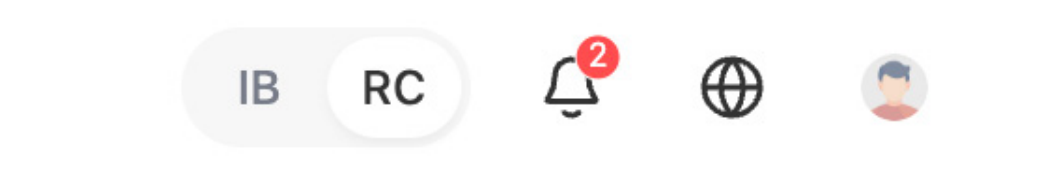

#### CHUYỂN ĐỔI TÀI KHOẢN:

Nếu bạn đã trở thành IB của Neex, nút chuyển đổi giữa tài khoản thường và tài khoản IB sẽ xuất hiện.

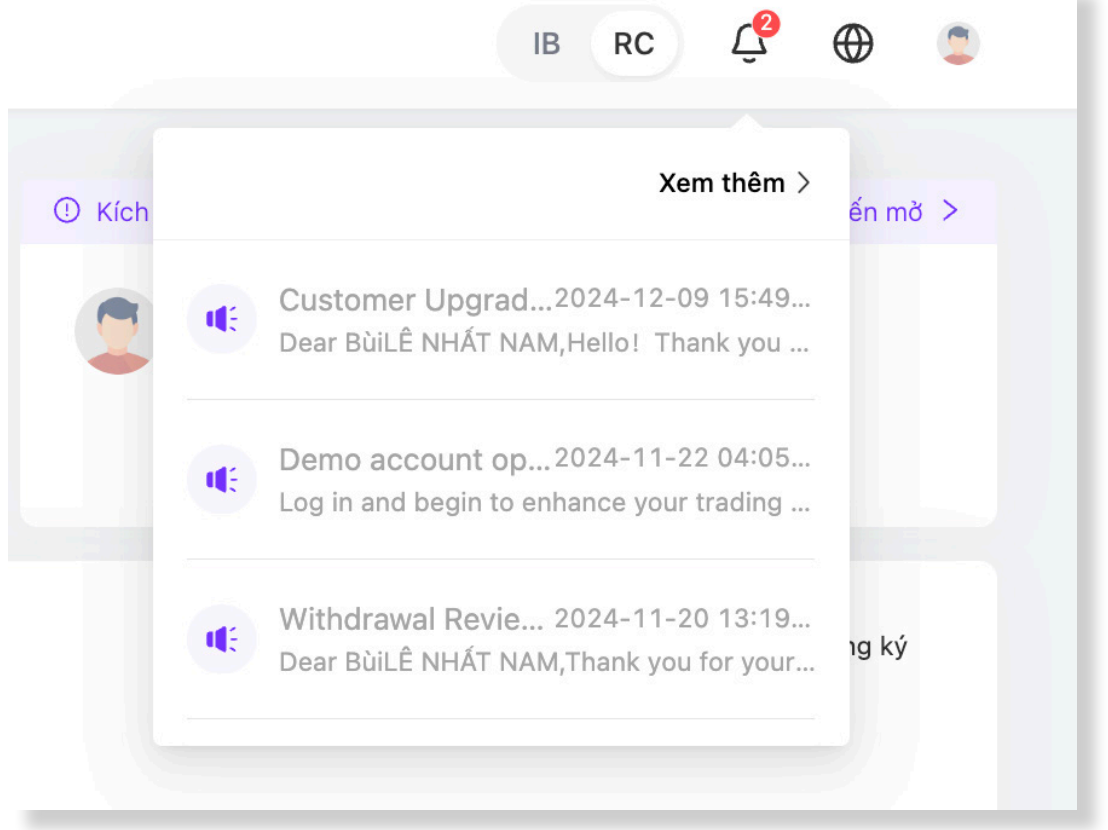

#### THÔNG BÁO:

Những thông báo liên quan đến các tác vụ trên Client Portal sẽ được hiển thị tại đây.

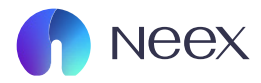

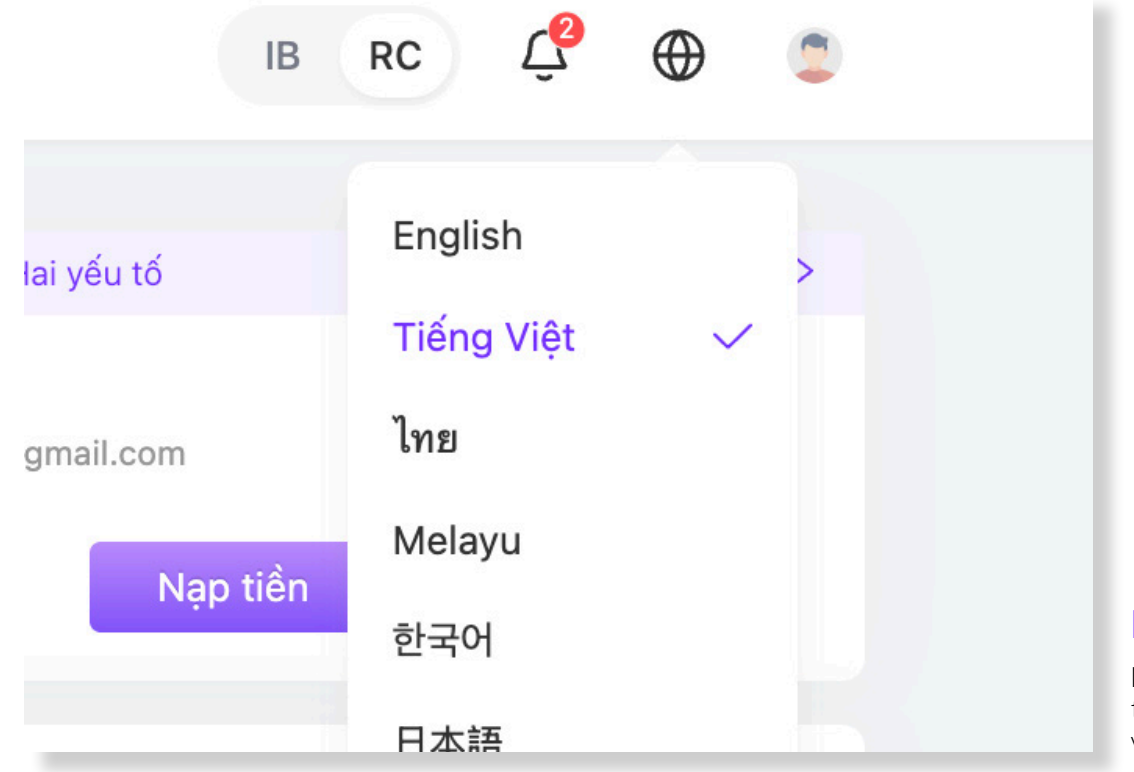

#### NÚT NGÔN NGỮ:

Người dùng có thể dễ dàng thay đổi ngôn ngữ phù hợp với nhu cầu cá nhân.

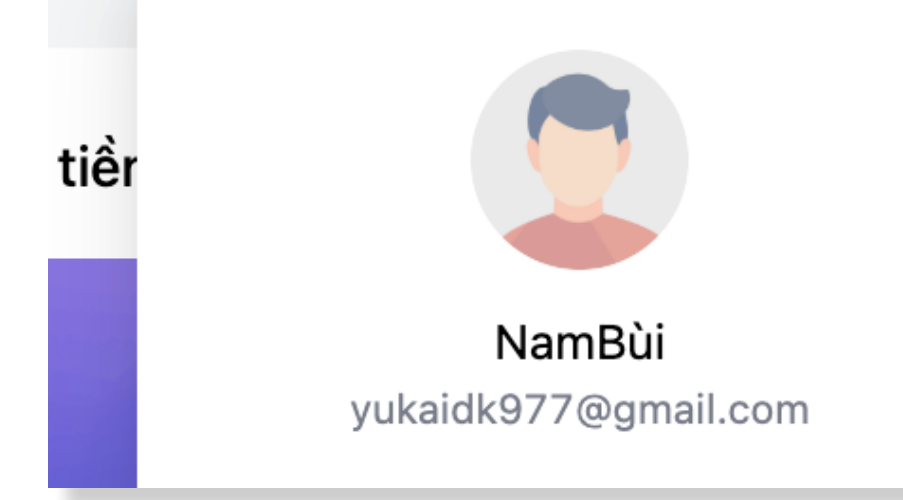

#### HÔ SƠ:

Người dùng có thể xem và đi tới các phần chỉnh sửa hồ sơ cá nhân, cài đặt lại mật khẩu Client Portal hay Quản lý thanh toán ở đây.

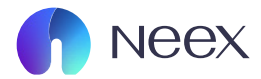

## 1. TÀIKHOẢN

| ) Tài khoản   |   |                                            |                                                                             |                                                                         |                                                                         |                                                                    | 11                                                                |                                                             | ① Kích ho                      | ạt Xác thực Hai yếu tố                   | Đ                           | iđến mờ >       |
|---------------|---|--------------------------------------------|-----------------------------------------------------------------------------|-------------------------------------------------------------------------|-------------------------------------------------------------------------|--------------------------------------------------------------------|-------------------------------------------------------------------|-------------------------------------------------------------|--------------------------------|------------------------------------------|-----------------------------|-----------------|
| 🖵 Nạp tiền    |   | ١                                          | levere                                                                      | ending ex                                                               | cellence                                                                |                                                                    |                                                                   | neex 🎧                                                      |                                | NamBùi<br>/ukaidk977@gmail.com<br>Nạp ti | én                          |                 |
| Rút tiền      |   | _                                          |                                                                             |                                                                         | 0 0                                                                     | 0 • 0                                                              |                                                                   |                                                             |                                |                                          |                             |                 |
| 🔁 Chuyển tiền |   | Tài ki                                     | hoàn thực                                                                   | Tài khoản demo                                                          |                                                                         |                                                                    |                                                                   |                                                             |                                |                                          | 🖹 Lịch sử đơn c             | đăng ký         |
| 🛱 Khuyến mãi  |   |                                            | Tài khoàn giao dịc                                                          | h Số dư                                                                 | Loại tiến tệ                                                            | Máy chủ                                                            | Đòn bẩy                                                           | Trạng thái tài khoản                                        | Loại tài khoản                 | Tiến                                     | Hoạt động                   |                 |
|               |   | МТ5                                        | 1250110                                                                     | 11.47                                                                   | USD                                                                     | Neex-Live 2                                                        | 1: 500                                                            | <ul> <li>Bình thường</li> </ul>                             | Chuẩn                          | 11.47                                    | Nạp tiển                    | ÷               |
| 🕉 Giao dịch   |   | МТБ                                        | 1250115                                                                     | 0.00                                                                    | USD                                                                     | Neex-Live 2                                                        | 1: 500                                                            | <ul> <li>Bình thường</li> </ul>                             | Chuẩn                          | 0.00                                     | Nạp tiến                    | ÷               |
| ↓, Tài xuống  |   | МТБ                                        | 1250116                                                                     | 0.00                                                                    | USD                                                                     | Neex-Live 2                                                        | 1: 500                                                            | <ul> <li>Bình thường</li> </ul>                             | Chuẩn                          | 0.00                                     | Nạp tiến                    | ÷               |
| 📙 Công cụ     | ~ | МТ4                                        | 1000213                                                                     | 0.00                                                                    | USD                                                                     | Neex-Live 1                                                        | 1: 500                                                            | <ul> <li>Bình thường</li> </ul>                             | Chuẩn                          | 0.00                                     | Nạp tiến                    | ÷               |
|               |   | мтб                                        | 1250145                                                                     | 0.00                                                                    | USD                                                                     | Neex-Live 2                                                        | 1: 500                                                            | <ul> <li>Bình thường</li> </ul>                             | Chuẩn                          | 0.00                                     | Nạp tiến                    | ÷               |
|               |   |                                            |                                                                             |                                                                         |                                                                         |                                                                    |                                                                   |                                                             |                                |                                          |                             |                 |
|               |   | Cảnh báo rũ<br>NEEX hoạt đ                 | í ro:<br>Jộng như một thương hiệ                                            | u đồng hành giữa một số thực thể t                                      | huộc NEEX GROUP, bao gồm:                                               |                                                                    |                                                                   |                                                             |                                |                                          |                             |                 |
|               |   | Neex Limited<br>Một công ty                | t<br>tư nhân đãng ký tại Sain                                               | t Lucia theo Cơ quan Đăng kỷ Côn                                        | ) ty Kinh doanh Quốc tế, với số đã                                      | ng ký 2024-00263. Địa chỉ dần                                      | g ký của công ty là Tắng Trệt, T                                  | òa nhà Sotheby, Rodney Bay, Gros-Isl                        | et, P.O. Box 838, Castries, Sa | aint Lucia.                              |                             |                 |
|               |   | Neex Prime I<br>Thực thể này               | Pty Ltd<br>y được quy định bởi Ủy k                                         | an Chứng khoán và Đầu tư Úc (ASI                                        | C) và có số giấy phép AFSL 3351:                                        | tê. Địa chỉ đăng ký của công ty                                    | là Tầng 24, Three International                                   | Towers, 300 Barangaroo Avenue, Sydi                         | ney NSW 2000, Úc. Trang w      | eb của thực thể này được duy trì r       | iêng biệt.                  |                 |
|               |   | Neex (Pty) L<br>Được cấp ph                | td<br>vép tại Nam Phi bởi Cơ q                                              | uan Quần lý Hành vi Tài chính (FSC                                      | <ol> <li>công ty này hoạt động theo số</li> </ol>                       | giấy phép FSP 49937. Văn phò                                       | ng dăng ký của công ty nằm tại                                    | 146 Sandton Drive, Parkmore, Sandto                         | on, 2196, Nam Phi. Trang we    | b của thực thể này được duy trì ri       | êng biệt.                   |                 |
|               |   | CÀNH BÁO Đ<br>Tham gia gia<br>mà bạn khôr  | MU TƯ RÙI RO CAO:<br>Io dịch Ngoại hối (Forex)<br>Ig thể chịu mất. Vui lòng | và Hợp đồng chênh lệch (CFD) liệi<br>đảm bảo rằng bạn hiếu rõ tất cả ci | n quan đến sự đầu cơ cao và mức<br>ic rùi ro liên quan đến giao dịch kỳ | độ rùi ro lớn. Những hoạt động i<br>quỹ. Chúng tồi khuyến khích bi | sày có thể không phù hợp với tê<br>In xem xét kỹ lưỡng Điều khoản | t cả các nhà đầu tư. Bạn có thể mất m<br>Kinh doanh đầy đủ. | nột phần hoặc toàn bộ vốn đi   | ấu tư của mình; do đó, điều quan         | trọng là không nên giao dịc | h bằng số tiến  |
|               |   | Khu vực hạn<br>Neex Limiter<br>pháp hoặc q | chế:<br>d không cung cấp dịch v<br>suy định địa phương.                     | ị cho cư dân ở một số quốc gia, ba                                      | o gồm nhưng không giới hạn ở Ca                                         | nada, Nhật Bản, Cộng hòa Dân c                                     | hù Nhân dân Triểu Tiền (DPRK)                                     | , Iran và Hoa Kỳ (USA), cũng như cho                        | bất kỳ cá nhân nào tại bất kỳ  | ỳ khu vực pháp lý nào ndi việc phả       | in phối hoặc sử dụng như v  | ậy vi phạm luật |

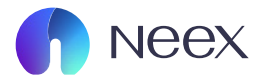

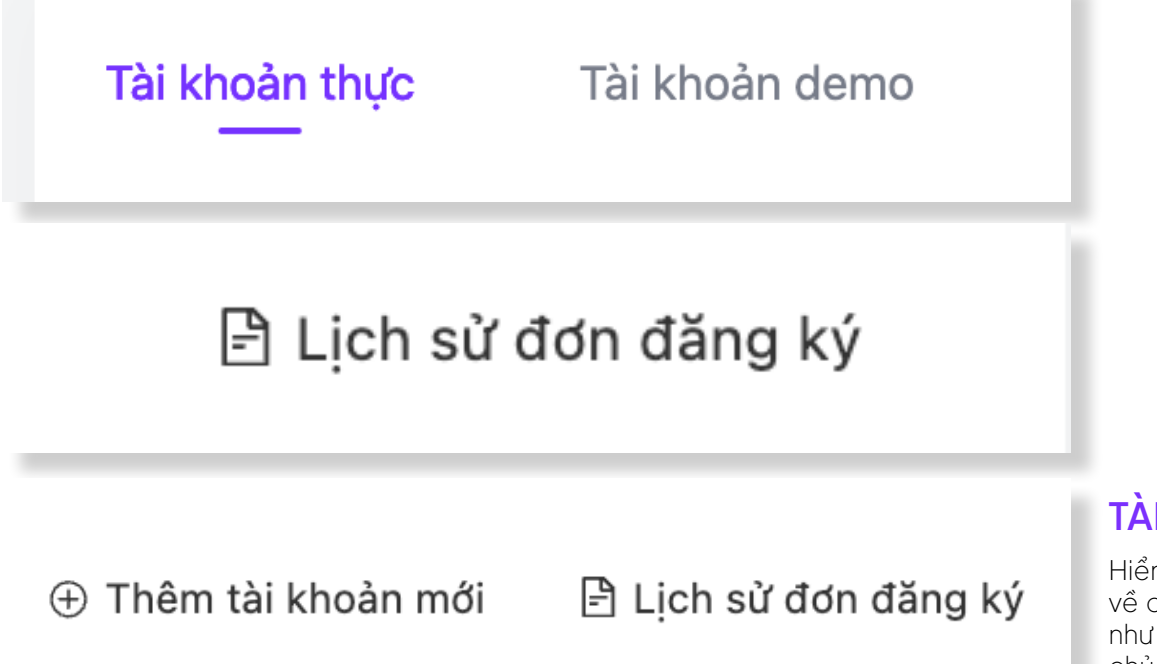

#### TÀI KHOẢN THỰC:

Hiển thị thông tin chi tiết về các tài khoản giao dịch như số dư, loại tiền tệ, máy chủ, đòn bẩy, trạng thái tài khoản, và lịch sử đăng ký.

| Tài khoản thực Tài  | khoàn demo |              |             |         |                                 |                |       | 🖹 Lịch sử đơn dăr | ng ký |
|---------------------|------------|--------------|-------------|---------|---------------------------------|----------------|-------|-------------------|-------|
| Tài khoản giao dịch | Số dư      | Loại tiến tệ | Máy chủ     | Đòn bấy | Trạng thái tài khoản            | Loại tài khoản | Tiến  | Hoạt động         |       |
| MT5 1250110         | 11.47      | USD          | Neex-Live 2 | 1: 500  | <ul> <li>Bình thường</li> </ul> | Chuẩn          | 11.47 | Nạp tiến          | ÷     |
| MT5 1250115         | 0.00       | USD          | Neex-Live 2 | 1: 500  | <ul> <li>Bình thường</li> </ul> | Chuẩn          | 0.00  | Nạp tiến          | ÷     |
| MT5 1250116         | 0.00       | USD          | Neex-Live 2 | 1: 500  | <ul> <li>Bình thường</li> </ul> | Chuẩn          | 0.00  | Nạp tiến          | ÷     |
| MT4 1000213         | 0.00       | USD          | Neex-Live 1 | 1: 500  | <ul> <li>Bình thường</li> </ul> | Chuẩn          | 0.00  | Nạp tiển          | ÷     |
| MT5 1250145         | 0.00       | USD          | Neex-Live 2 | 1: 500  | <ul> <li>Bình thường</li> </ul> | Chuẩn          | 0.00  | Nạp tiến          | ÷     |
|                     |            |              |             |         |                                 |                |       |                   |       |

Ở phần này cũng cung cấp những thông tin bao gồm tài khoản giao dịch, số dư tài khoản, loại tiền tệ giao dịch, máy chủ, đòn bẩy, trạng thái tài khoản, loại tài khoản, Số tiền trong tài khoản, và hoạt động nạp tiền.

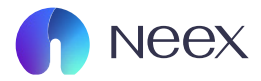

#### Nạp tiên

Đổi mật khẩu Nhà đầu tư

Đổi mật khẩu giao dịch

Lịch sử giao dịch

Người dùng cũng có thể thay đổi thông tin tài khoản bằng cách nhấn vào biểu tượng ba chấm cuối dòng.

Tài khoản thực

Tài khoản demo

#### TÀI KHOẢN DEMO:

Cũng tương tự như tài khoản thực nhưng tài khoản mà bạn quản lý ở đây là tài khoản demo.

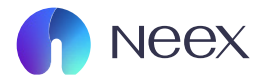

# 2. NẠP TIỀN

| Neex                                                                                                    |                                                                                                  |                                                                                                    |                                                                                                    |                                                                                                    |                                                                                                    |                                                                                                    |                                                                                                    |                                                                                                    |                                                                                                    |                                                                                                    |                                                              |
|----------------------------------------------------------------------------------------------------|--------------------------------------------------------------------------------------------------|----------------------------------------------------------------------------------------------------|----------------------------------------------------------------------------------------------------|----------------------------------------------------------------------------------------------------|----------------------------------------------------------------------------------------------------|----------------------------------------------------------------------------------------------------|----------------------------------------------------------------------------------------------------|----------------------------------------------------------------------------------------------------|----------------------------------------------------------------------------------------------------|----------------------------------------------------------------------------------------------------|--------------------------------------------------------------|
| Tài khoản                                                                                                    |                                                                                                  | Nap tiển Lịch s                                                                                                    | ừ nạp tiển                                                                                                    |                                                                                                    |                                                                                                    |                                                                                                    |                                                                                                    |                                                                                                    |                                                                                                    | Hướn                                                                                                    | g Dẫn Người Mới                                              |
| Nap tiển                                                                                                    |                                                                                                  | Chọn kênh thanh toán                                                                                                    |                                                                                                    |                                                                                                    |                                                                                                    |                                                                                                    |                                                                                                    |                                                                                                    |                                                                                                    |                                                                                                    |                                                              |
| Rút tiến                                                                                                    |                                                                                                  | A                                                                                                    |                                                                                                    | Tether                                                                                                    |                                                                                                    |                                                                                                    |                                                                                                    | Pa                                                                                                    | ment Asia VND                                                                                                    |                                                                                                    |                                                              |
| ) Chuyển tiền                                                                                                    |                                                                                                  | Ngay lập tức<br>Thời gian tử lý dự                                                                                                    | :<br>kiến                                                                                                    | 0.00USD<br>PhilDich vu                                                                                                    | USD<br>Thanh toán                                                                                                    | T<br>tiến tậ                                                                                                    | Ngay lập tức<br>Thời gian sử lý dự l                                                                                                    | tiến                                                                                                    | 0.00USD                                                                                                    | VNI<br>Thanh toár                                                                                                    | tiến tế                                                      |
| r Knuyen mai                                                                                                    |                                                                                                  |                                                                                                    |                                                                                                    |                                                                                                    |                                                                                                    |                                                                                                    |                                                                                                    |                                                                                                    |                                                                                                    |                                                                                                    |                                                              |
| Giao dịch                                                                                                    |                                                                                                  |                                                                                                    |                                                                                                    |                                                                                                    |                                                                                                    |                                                                                                    |                                                                                                    |                                                                                                    |                                                                                                    |                                                                                                    |                                                              |
| Tải xuông<br>Công cụ ~                                                                                                    |                                                                                                  | Ngay lập tức<br>Thời gian xử lý dự l                                                                                                    | kién                                                                                                    | 0.00USD<br>Phi Djoh vy                                                                                                    | VNE<br>Thanh toán                                                                                                    | tiến tộ                                                                                                    |                                                                                                    |                                                                                                    |                                                                                                    |                                                                                                    |                                                              |
|                                                                                                    | C<br>N<br>N<br>T<br>T                                                                            | Clinh bảo rú ro:<br>VEIX hoạt động như một thường hiệu<br>Quan Lunit động thư một thường hiệu<br>Quan Thường thường thường thường thường<br>Quan Thường thường thường thường thường<br>Quan Chiến thường đượng thường thường thường<br>Quan Chiến thường đượng thường thường thường<br>Quan Chiến Thường Thường thường thưởng thưởng thưởng thưởng thưởng<br>Thường thưởng thưởng thưởng thưởng thưởng thưởng thưởng thưởng thưởng thưởng thưởng thưởng thưởng thưởng thưởng<br>Thường thưởng thưởng thưởng thưởng thưởng thưởng thưởng thưởng thưởng thưởng thưởng thưởng thưởng thưởng thưởng<br>Thưởng thưởng thưởng                                                                                                    | đểng hình giữa một số thị<br>Lucia theo Cơ quan Đảng l<br>n Chứng khoán và Đầu tư t                                                                                                    | r: Ihể thuộc NEEX GROUP, bao gốr<br>rỷ Công τη Kinh doanh Quốc tổ, với<br>là (ASIC) và có số giếy pháp AFSL                                                                                                    | v:<br>ső däng ký 2024-00263. Dja c<br>235126. Dja chi däng ký của c                                                                                                    | hỉ đảng kỳ của công ty là Tắng<br>Ing ty là Tắng 24, Three Intern                                                                                                    | Trật, Tôa nhà Sotteby, Rodney<br>tionai Towers, 320 Barargaro                                                                                                    | Bay, Groe-Islet, P.O. Box 438, G<br>Avenue, Sydney NSW 2000, Ü                                                                                                    | astries, Saist Lucia.<br>- Trang web clas thet thể này di                                                                                                    | ược duy trị năng biệt.                                                                                                    |                                                              |
| a una sta                                                                                                    | C<br>N<br>M<br>N<br>N<br>N<br>N                                                                  | Safeh bilan nör my:<br>steater, Linntited<br>Met colong synt an Allen dör skrittang hölja<br>Met colong synt an Allen dörag sörg stä Safer.<br>Same Tilten Angli, döget song djerh bild Gly bar<br>steater. (Hor) I bild<br>                                                                                                    | ding hinh giữa một số thị<br>Lưcia theo Cơ quan Đảng<br>n Chứng khoản và Đầu hư t                                                                                                    | n thể thuộc NEEX GBOUR, bao Đế<br>ý Công tr Kinh doarn Quốc tổ, với<br>Đa (ADD) và có số giấy pháp APSL                                                                                                    | v<br>số đăng ký 2024–00263. Địa c<br>235126. Địa chỉ đảng kỹ của c                                                                                                    | hi đăng ký của công ty là Tấng<br>bog ty là Tấng 24, Three Interna                                                                                                    | Trje, Tča n'už Sotteby, Rodney<br>Slonal Jowers, 300 Barangaros                                                                                                    | Bay, Gree-Islet, P.O. Box 838, G<br>J. Avenue, Sydowy NSW 2000, D                                                                                                    | attries, Saint Lucia.<br>. Trang web của thực thể này đi                                                                                                    | ược duy trì niêng biệt.                                                                                                    |                                                              |
| 3 Nap tiến                                                                                                    | C<br>N<br>N<br>N<br>T<br>N                                                                       | Stirh bán di na :<br>Mit k keyi ding shư ngli thuống hiệu<br>sear L smát<br>Mit thuế hiệt dực sự định bắt dực<br>ngu thi này dực sự định bắt dự bán<br>tere (Hiệt Hỹ Liết<br>Thủ khoản giao dịch<br>Chọn                                                                                                    | dêng hiem gila một số thị<br>Lucia theo Cơ quan Đảng t<br>n Chứng khoán và Đầu tư t<br>                                                                                                    | e mil muje NEPX GEDUR bau gi<br>y Cleg ty Xim deam Gude til, në<br>ta (pass) va et në gër prepa Artit.<br>gjan tajo<br>në deam bit Gila                                                                                                    | v<br>sé ding 19 2014-00203. Eige<br>202120: Dja chỉ đảng kỳ của cu<br>- Thời củan kiết th                                                                                                    | hi dhey tý của công ty ta Tông<br>leg ty là Tông 24, Three Interna                                                                                                    | 194, Tia mà Satheiy, Rishny<br>tiana: Tower, 300 Betargero                                                                                                    | Bay, Gree-hint, P.O., Box A.Ba, C.                                                                                                    | antine, Saint Carda.<br>-Trang web cale that the half day                                                                                                    | açı day tri nilmg bişt.<br>Dğt                                                                                                    | și Cập nhật                                                  |
| 2 Nap tiến<br>2 Rút tiến                                                                                                    | C<br>N<br>M<br>N<br>N<br>N<br>N                                                                  | Sin Main ville Start and Bernard Hall Start Start Star                                                                                                    | dfing hains gitte một số thị<br>Lucia theo Ca quan Đảng t<br>nh chứng thoán và Đầu tri<br>                                                                                                    | n nắ thuộc NEX GIĐUR, bao giả<br>ý Chra ya Kinh danh Cuốc sử, vă<br>là (LICE) và củ sử giấy phép AFEL<br>gian tạo<br>nời gian bắt điểu                                                                                                    | s<br>of ding up 2014-00083. Ein o<br>2001210: Dju off ding by old o<br>2001210: Dju off ding by old o                                                                                                    | N đảng tý của công ty là Táng<br>big tr là Táng 24, Theai Interna<br>Do                                                                                                    | Toly, Tae mà Suthery, Rodney                                                                                                    | Bay, Gres-Wert, F.O., Box & Bay, Gres-Wert, F.O., Box & Bay, Gres-Wert, F.O., Box & Bay, MCW 2010, Oc                                                                                                    | netries, Saint Locia.<br>. Trung wet Sain theft the day d                                                                                                    | ape: day tri nikeg biệt.<br>Đặt<br>Là Tải nacếng                                                                                                    | al <mark>Cập nhật</mark><br>Báo cáo (Đ Cái đặt               |
| 2 Nap tiến<br>3 Rừ tiến<br>3 Chuyển tiến                                                                                                | C<br>N<br>N<br>N<br>T<br>N                                                                       | Sin bias of the<br>Eff has defined and<br>eff of our year of the design of the<br>section of<br>the section of<br>the se               | afing share gibs rept of the<br>Local three CP quest billing<br>in Children Holes with<br>Third<br>Third given top                                                                                                    | n nà huộc trê c độc thuộc thuộ | n of dang up 2024-00043. Gan of dang up ciano<br>2023/202. Op of dang up ciano<br>                                                                                                    | ht dang bý ola odny ty la Táng<br>ling ty la Táng 24, These Interna<br>line <b>1</b><br>line <b>1</b><br><b>1</b><br><b>5</b><br><b>5</b><br><b>5</b><br><b>5</b><br><b>5</b><br><b>1</b><br><b>1</b><br><b>1</b><br><b>1</b><br><b>1</b><br><b>1</b><br><b>1</b><br><b>1</b><br><b>1</b><br><b>1</b>                                                                                                    | trit, Tia ma Suttery, Rudery<br>kismi Sawen, 300 Berergeon<br>Sóó Sela nap                                                                                                    | Bay, Gree-Holt, P.G. Ban Ball, G.<br>Johnson, Systemy MEW 2005, Gr                                                                                                    | entries, Saint Lucia.<br>                                                                                                    | açe duy ini nêng telet.<br>Dğt<br>c∐ Têl studing<br>That işlan cûşa ∳                                                                                                    | al <mark>Cijo mbak</mark><br>Deo ceo @ Cui diji<br>bost dong |
| 2 Nạp tiến<br>2 Rưit tiến<br>3 Chuyển tiến<br>3 Chuyển mãi                                                                              | C<br>N<br>N<br>N<br>N<br>N                                                                       | Stri Markov IV<br>Effiz Markov Berg Karlov Berg Hange<br>Markov Berg Karlov Berg Hange Hange<br>Markov Berg Hange Hange<br>Markov Berg Hange Hange<br>Table Markov Berg Hange Hange<br>Date Markov Berg Hange Hange<br>Berg Hange Hange Hange<br>Berg Hange Hange Hange<br>Berg Hange Hange Hange Hange<br>Berg Hange Hange Hange Hange Hange<br>Berg Hange Hange Hange Hange Hange<br>Berg Hange Hange Hange Hange Hange Hange<br>Berg Hange Hange Hange Hange Hange Hange<br>Berg Hange Hange Hange Hange Hange Hange Hange<br>Berg Hange Hange Hange Hange Hange Hange Hange Hange<br>Berg Hange Hange Ha                                                                                                    | Afra shen gits refe of the control of the control o                                                                                                    | e në fandë këtë GEDUR kan gjë<br>gë Chrig y Kin daven Gudë së va<br>gë (protje va e i atë gjë pake vetë:<br>gjen teo<br>bët gjen bist difu<br>Tali bhelen gjes dj;h                                                                                                    | <ul> <li>d diny ly 224 + 0284. Use the of ding ly 224 + 0284. Use of ding ly date</li> <li>Their gian left the</li> <li>Their targe</li> <li>Otas truch tain</li> </ul>                                                                                                    | In days by each only in Talay<br>Ing is 1 Talay 24, These Interest<br>Do                                                                                                    | trip, 10a vol kontenu, kontenu<br>tariora Tasero, 200 Beergene<br>Só tala nga<br>15.00 USD                                                                                                    | Ray, Gross-Holt, F.G. Ban & Bal, C.<br>Annesa, Systemy HDW 2000, Or<br>Ph/Dich: Va<br>0.00                                                                                                    | entree, Safet Lucck.<br>Theng web size traje trafi way do<br>Physiong BhOc<br>XDay QB                                                                                                    | ور میں بند ادامی ایران<br>ایران ایران ایران ایران<br>ایران ایران ایران ایران ایران ایران ایران ایران ایران ایران ایران<br>ایران ایران ایران ایران ایران ایران ایران ایران ایران ایران ایران ایران ایران ایران ایران ایران ایران ایران ایران<br>ایران ایران ایران ایران ایران ایران ایران ایران ایران ایران ایران ایران ایران ایران ایران ایران ایران ایران ایرا<br>ایران ایران ایران ایران ایران ایران ایران ایران ایران ایران ایران ایران ایران ایران ایران ایران ایران ایران ایران                                                                                                     | aji <mark>Csipindan</mark><br>Basada @ Cali Sik<br>Soot Siya |
| 2 Nap tiến<br>9 Kư tiến<br>9 Chuyển tiến<br>1 Khuyến mãi<br>2 Giao dịch                                                                 | C<br>N<br>N<br>N<br>N<br>N<br>N<br>N<br>N<br>N<br>N<br>N<br>N<br>N<br>N<br>N<br>N<br>N<br>N<br>N | Set Nation 2014<br>1117 hard registration of the set of the set of t                                                                                                    | Afley blan gibb nej old i the<br>Lucia the C 7 que to blag i<br>c Christip blan is a Cala Lift<br>                                                                                                    | e ni ni noje križi čeliči ji kao glo<br>di Cirgi je tilini davan Gudi ci, ki di<br>glani tajo<br>nici jelani bili čeliči i ci di<br>nici jelani bili čeliči i ci<br>1350 110<br>1250 110                                                                                                    | <ul> <li>M days y 2014 of 2014 of 2014</li> <li>Start Hard Start Start</li></ul>     | to cherg y sia odog y a Tileg<br>lag y B Talig J , The an interval<br>lag y B Talig J , The an interval<br>S S Hale Paperh Talie<br>S S S Hale Paperh Talie<br>S S S Hale Paperh Talie<br>S S S Hale Paperh Talie<br>S S D D D D T                                                                                                    | 10), 10 erd kutten, keesy<br>here 10 erd kutten, 100 karapen<br>here 10 erd kutten<br>100 utbo<br>10.00 utbo                                                                                                    | Ба, бло част, А.О. Бал Кай, С.<br>Анание, Трабон 1000 (2006, О<br>Воловичи, Страбон 1000 (2006, О<br>Воловичи, Страбон 1000 (2006, О)), Страбон 1000 (2006, О)), Страбон 10000 (2006, О)), Ст | errers, Earl Loss.<br>Tray we can per rel day de<br>Peterg This:<br>3999 (28<br>Teller                                                                                                    | 2004 Hote yor of oblight tables.                                                                                                    | al <mark>Ctontus</mark><br>Becke ©Cuidat<br>Kostidore        |
| 2 Nap tiến<br>2 Rút tiến<br>3 Chuyển tiến<br>3 Chuyển năi<br>4 Chuyển mãi<br>6 Giao dịch<br>1 Tài xuống                                 |                                                                                                  | San blan of in:<br>Effer blan of gen xmoth theory soles<br>source shares the sole of the sole of the sole of the sole<br>sole of the sole of the sole of the sole of the sole<br>theory of the sole of the sole of the sole<br>Talk khoalen giaso dijch.<br>Choyn<br>Duhh sakeh Tra cubu<br>Sd don halog<br>Duh/2024/1205M1<br>DUK2024/1205M1                                                                                                    | Afley skine gibb regist info<br>Liste mes Cé que lo Billy II<br>                                                                                                    | in india wole with 0 00000 have glo<br>if Cing in Kin dawn Ould is d. etc<br>is (and) - us et all glo place with<br>is (and) - us et all glo place with (and) - us et all glo place with (and) - us et all glo place with (and) -                                                                                                    | <ul> <li>Viet days by 2014-01203. Die of days viel das viel da</li></ul> | n day i si alay y ti fay<br>y day i si alay y ti fay<br>k<br>Si alay si ti fay y ti fay<br>Si alay si ti fay y ti fay<br>Si alay si ti fay<br>Si alay si alay si ti fay<br>Si alay si alay si ti fay<br>Si alay si alay si ti fay<br>Si alay si alay si ti fay<br>Si alay si alay si alay si alay si alay<br>Si alay si alay si alay si alay si alay si alay<br>Si alay si alay si alay si alay si alay si alay si alay si alay<br>Si alay si alay si | big:         158 and batters, Nationy           big:         158 and batters, Notice           big:         158 and batters, Notice           big:         158 and batters, Notice           big:         158 and batters, Notice           big:         158 and batters, Notice | 85, Crevente AO Suro IIII, Crevente AO Suro IIII, Crevente AO Suro IIII, Crevente AO Suro IIII, Crevente AO Suro IIII, Crevente AO Suro IIII, Crevente AO Suro IIII, Crevente AO Suro IIIII, Crevente AO Suro IIIIIIIII, Crevente AO Suro IIIIIIIIIIIIIIIIIIIIIIIIIIIIIIIIIIII                                                                                                    | eners, San Lucia.<br>Trave year can pup of ally du<br>Versary that<br>San Qali<br>Teather<br>Teather                                                                                                    | Digit - Control - Control                        | ৰা <mark>Clanda</mark><br>360 cde ⊕ Clif dit<br>Abort Khee   |
| 2 Nap tiến<br>2 Chuyển tiến<br>3 Chuyển mãi<br>4 Giao dịch<br>1, Tải xuống<br>2 Câng cụ ~                                               |                                                                                                  | Ser Mark VI<br>Eff Fahrel de Anzeit hanne viele<br>en ser inner<br>Talle about de la ser de la ser de la ser<br>hanne viele de la ser de la ser de la ser<br>hanne viele de la ser de la ser de la ser<br>ten Photo Mark<br>Talle About na set de la ser de la ser<br>ten Photo Mark<br>Talle About na set de la ser de la ser<br>hanne viele de la ser<br>hanne viele de la ser de la ser<br>hanne viele de la ser<br>hanne viele de la ser<br>hanne | Afley share gibts reject with<br>Later these CF quest to High<br>CF children was been under<br>Their guest space<br>2007 18-13<br>2007 18-13<br>20 | a nd hole NET GEOLA sur gla<br>gl Chrg yr Xin dawr Odf i d via<br>glain tao<br>glain tao<br>I 2200 10 a dd gly phyl yr Xin<br>1200 10 a dd lly a dd<br>1200 10 a dd<br>1200 10 a dd<br>1200 10 a dd<br>1200 10 a dd                                                                                                    | <ul> <li>This light will be a set of the set of the</li></ul> | k cituy y ao cituy y a Tay<br>ay y a Tay y A. The a tarana<br>k<br>25 side: than take<br>15.00 UDT<br>15.00 UDT<br>25.00 UDT                                                                                                    | 50 rbh nap           50 rbh nap           15.00 uBD           15.00 uBD           15.00 uBD                                                                                                    | IIII, Gios-Jano, Alo Allo Callo, Gio<br>Xeenees, Typiny (Gio 2006, Ol<br>2009)<br>2009<br>2009<br>2009<br>2009<br>2009<br>2009                                                                                                    | errer, kon Lunk.<br>They set site rep of day dr<br>SPay OR<br>Tether<br>Tether                                                                                                    | عود عدي بان داري عود الله         عود الله           له         له         له           له         له         له           له         له <t< td=""><td>al <mark>Clambar</mark><br/>360 cés @Claiste<br/>Cost dive</td></t<>                                                                                                    | al <mark>Clambar</mark><br>360 cés @Claiste<br>Cost dive     |
| 2 Nap tiến<br>2 Rù tiến<br>3 Chuyển tiến<br>3 Chuyển mãi<br>3 Chayển mãi<br>3 Chayển mãi<br>3 Chayển mãi<br>3 Chayển mãi<br>3 Câng cụ ~ |                                                                                                  | Ser Mark 10 will<br>1117 hard 1019 charge 4 hards many selection<br>with the and selection of the analysis of the analysis<br>1117 hard 1014 and years of the analysis of the analysis<br>1117 hard 1014 and years of the analysis of the analysis<br>1117 hard 1014 and years of the analysis of the analysis<br>1117 hard 1014 and 1014 and 1014                                                                                                    | Afly sken gibt net of the<br>Later the G 4 gas to be a<br>charge stream of the gas<br>charge stream of the stream<br>charge stream of the<br>charge stream of the<br>charge st                                                                                                    | e në ndë ndoë kë120 GBCM kan qën<br>që Grag të tëni daven Qućë kë dë<br>dë dë dë dë vë së në dë pë pë pë pë pë pë pë<br>dë dë dë të të të të të të të të të të të të të                                                                                                    | Thời trựng     Otao trưnh tiain     Otao trưnh tiain     Otao trưnh tiain                                                                                                    | k detug y dia chegi y di Telegi<br>legi y di Telegi 21, The se television<br>de legi y di Telegi 21, The se television<br>di State Russim table<br>15,00 UBDT<br>15,00 UBDT<br>15,00 UBDT<br>15,00 UBDT<br>15,00 UBDT                                                                                                    | 100         100         100           100         100         100           100         100         100           100         100         100           100         100         100                                                                                              | 240, Gines Junes, 240, Diase State, 2008, Diase State, 2008, Diase                                                                                                    | erene, kent can per rel day de<br>Verse ye est can per rel day de<br>Verse ye est can per rel day de<br>Verse ye est can per rel day de<br>Per verse rel day de<br>Per verse rel day de<br>P | الله المراكبة المراكبة المراكبة المراكبة المراكبة المراكبة المراكبة المراكبة المراكبة المراكبة المراكبة المراكب<br>المراكبة المراكبة المراكبة المراكبة المراكبة المراكبة المراكبة المراكبة المراكبة المراكبة المراكبة المراكبة الم<br>المراكبة المراكبة المراكبة المراكبة المراكبة المراكبة المراكبة المراكبة المراكبة المراكبة المراكبة المراكبة الم<br>المراكبة المراكبة المراكبة المراكبة المراكبة المراكبة المراكبة المراكبة المراكبة المراكبة المراكبة المراكبة الم<br>المراكبة المراكبة ال<br>المراكبة المراكبة المراكبة المراكبة المراكبة المراكبة المراكبة المراكبة المراكبة المراكبة المراكبة المراكبة المراكبة المراكبة المراكبة المراكبة المراكبة المراكبة المراكبة المراكبة المراكبة المراك<br>المراكبة المراكبة المراكبة المراكبة المراكبة المراكبة المراكبة المراكبة المراكبة المراكبة المراكبة المراكبة المراكبة المراكبة المراكبة المراكبة المراكبة المراكبة المراكبة المراكبة المراكبة المراكبة المراكبة المراكبة المراكبة المراكبة المراكبة المراكبة المراكبة المراكبة المراكبة المراكبة المراكبة ال<br>مراكبة المراكبة المراكبة المراكبة المراكبة المراكبة المراكبة المراكبة المراكبة المراكبة المراكبة المراكبة المراكبة المراكبة المراكبة المراكبة المراكبة المراكبة المراكبة المراكبة المراكبة المراكبة المراكبة المراكبة الم<br>مراكبة المراكبة | भ <mark>दिश्वासंस्</mark><br>Bio da @CLI होर<br>Singt दील्व  |
| 2 Nap tiến<br>2 Rút tiến<br>3 Chuyển tiến<br>4 Khuyến mãi<br>6 Giao dịch<br>3 Tài xuống<br>3 Công cụ ~                                  |                                                                                                  | Exhibition of the<br>EXhibition of the Section of Section of Sectiono                                                                                                    | Afley shampilos est o inte<br>Listo inter o gas of bigs in<br>est oblege trans as the set<br>est oblege trans as the set oblege trans as the set<br>est oblege trans as the set oblege trans as the set<br>est oblege trans as the set oblege trans as the set oblege trans<br>as the set oblege trans as the set oblege trans as th                                                                                                    |                                                                                                    | <ul> <li>This gam kit the</li> <li>This gam kit the</li> <li>One them hain</li> <li>One them hain</li> <li>One them hain</li> <li>One them hain</li> <li>One them hain</li> <li>One them hain</li> <li>One them hain</li> </ul>                                                                                                    | k cheg y sie cheg y is Taleg<br>ke und ge y sie de lang y is Taleg y is<br>sie und ge y is taleg y is the bestween<br>sie und ge y is taleg y is the bestween<br>sie und ge y is taleg y is the bestween<br>sie und ge y is taleg y is the bestween<br>sie und ge y is taleg y is the bestween<br>sie und ge y is taleg y is the bestween<br>sie und ge y is the bestween y is the bestween<br>sie und ge y is the bestween y is the bestween y is the bestw                      | 55 Hdn rap           55 Hdn rap           15.00 URD           15.00 URD           15.00 URD           15.00 URD           15.00 URD           15.00 URD           15.00 URD           15.00 URD           15.00 URD           15.00 URD           15.00 URD           15.00 URD  | Paragenetic Folder Hold Date Hall, Charlen Hold Date Hall, Charlen Hold Date Ha                                                                                                    | Here, Lee Levi, L.<br>Trey was do not of day do<br>Not of the Control of the Control of                                                                                                    | Total gian day         I           1244 gian day         I           1244 gian day                                                                                                    | al <mark>Capindas</mark><br>Bacida © Calidas<br>Kost ding    |

20.00 USD

20.00 USD

516072.00 VN

0.00

0.00

#### THỰC HIỆN NẠP TIỀN VỚI BA PHƯƠNG THỨC:

- USDT
- Payment Asia VND
- Xpay

2024-11-17 07:00:00

2024-11-17 06:45:00

2024-11-1

E

Ngoài ra, bạn có thể xem lịch sử nạp tiền trong mục này.

2024-11-12 05:45:35 2024-11-12 05:45:00

2024-11-1 05:42:20 1250110

1250110

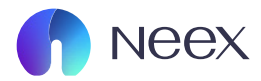

## 3. RÚT TIÊN

| Neex                                                                                                    |                                                                                                    |                                                                                                    |                                                                                                    |                                                                                                    |                                                                                                    |                                                                                                    |                                       |
|----------------------------------------------------------------------------------------------------|----------------------------------------------------------------------------------------------------|----------------------------------------------------------------------------------------------------|----------------------------------------------------------------------------------------------------|----------------------------------------------------------------------------------------------------|----------------------------------------------------------------------------------------------------|----------------------------------------------------------------------------------------------------|---------------------------------------|
| 2 Tài khoản                                                                                                    | Rút tiến Hồ sơ Rút ti                                                                                                    | iến                                                                                                    |                                                                                                    |                                                                                                    |                                                                                                    | 🕑 Hưởng Dẫn Ngư                                                                                                    | ai Mai                                |
| 🖵 Nạp tiền                                                                                                    | Chọn kênh thanh toán                                                                                                    |                                                                                                    |                                                                                                    |                                                                                                    |                                                                                                    |                                                                                                    |                                       |
| 🕞 Rút tiến                                                                                                    |                                                                                                    | Payment Asia VND                                                                                                    |                                                                                                    | â                                                                                                    | Tether<br>Tether                                                                                                    |                                                                                                    |                                       |
| Chuyển tiền Thuyến mãi                                                                                                    | 3Giờ<br>Thời gian xử lý dự kiến                                                                                                    | 0.00USD<br>Phi Djch vy                                                                                                    | VND<br>Thanh toán tiến tộ                                                                                                    | 3Gið<br>Thời gian xứ tý dự                                                                                                    | 0.00USD<br>kiến Phí Dịch vụ                                                                                                    | USDT<br>Thanh toán tiến tệ                                                                                                    |                                       |
| 😵 Giao dịch                                                                                                    | 8                                                                                                    | XPAY                                                                                                    |                                                                                                    |                                                                                                    |                                                                                                    |                                                                                                    |                                       |
| 🕁 Tài xuống                                                                                                    |                                                                                                    | XPay QR                                                                                                    |                                                                                                    |                                                                                                    |                                                                                                    |                                                                                                    |                                       |
| 🖪 Công cụ 🗸                                                                                                    | <b>3Gið</b><br>Thời gian xử lý dự kiến                                                                                                    | 0.00USD<br>Phi Dịch vụ                                                                                                    | VND<br>Thanh toán tiến tệ                                                                                                    |                                                                                                    |                                                                                                    |                                                                                                    |                                       |
|                                                                                                    | NEEK hours slong muru might huating high cloug h<br>Neeks Limited<br>Mill charge ty fur hinh allong bit gill saint Lucia at<br>Neeks Prinse Pty Lid<br>Thops the sky dode caug drinh boll Gy ban Churty<br>Neeks clinical. Lid                                                                                                    | an giản nơn có trực the Trục Nusk Voicing Gao ga<br>Neo Cơ quan Đảng kỳ Công tự Kinh đuản Đước Ni, về<br>g khoản và Đầu từ Đứ (K3K), kả có số giấy phép AFSG                                                                                                    | m:<br>1 số đảng kỳ 2024-00283. Địa chỉ đảng kỳ<br>. 336126: Địa chỉ đảng kỳ của công tự là Tiến                                                                                                    | la công ty là Tấng Trệt, Tôa vhà Satheby, Roshe<br>g 24, Three International Tovers, 300 Barangarc                                                                                | y Buy, Gres-Islet, P.O. Box 838, Castries, Saive Lucia.<br>o Avenue, Bydrey NSW 2000, Úc. Trang web của thự                                                                                                    | c thể này được duy trị niêng biệt.                                                                                                    |                                       |
| Neex<br>2 Tài khoản                                                                                                    | NECE You Bing you with this synthesis delays the<br>West and you when delays you have taken to be<br>Nece and you when delays you with the Synthesis delays the<br>Nece and You with the Synthesis delays and the<br>Nece and You with the<br>Rock takin Michael Synthesis and Synthesis delays Rock taken<br>Rock takin Michael Synthesis and Synthesis and Synthesis and<br>Rock takin Michael Synthesis and Synthesis and Synthesis and<br>Rock takin Michael Synthesis and Synthesis and<br>Rock takin Michael Synthesis and<br>Rock takin Michael Synthesis and<br>Rock takin Michael Synthesis and<br>Rock takin Michael Synthesis and<br>Rock takin Michael Synthesis and<br>Rock takin Michael Synthesis and<br>Nece And<br>Rock takin Michael Synthesis and<br>Rock takin Michael Synthesis and<br>Rock takin                                                                                                    | ean goar ng the many ten the type fields where the source of the source of the source field of the source of the source of the s                                                                                                    | m.<br>1 of dileg by 3022-00281. Gyr et dileg by 2<br>.381726. On et i dileg by 2 on etting ty 10 Tile                                                                                                    | la oling ty lä Ting Ting, Ting Tan wää Sotherly, Rodree<br>294, Three mermational Towers, 300 Barangare                                                                           | y Bao, Shuo Alide, P.G. Box 839, Cambien, Saine Lucka.<br>a Annun, Sydney NSW 2400, Or. Tang web cisa thy                                                                                                    | а ми ну Алас Алу ти мер Бий.<br>18 по 💋 🦉 🤮                                                                                                    | 9 0                                   |
| NCEX.<br>2] Tài khoản<br>⊋ Ngo tiến                                                                                                    | NGC Free Bry on the theory work of theory work of the Sec<br>Bian Sec<br>Man Free Mark 1993 and Sec Mark 1993<br>The Free Mark 1993<br>Theorem 1993 and 1993<br>Theorem 1993 and 1993 and 1994<br>Red tilden MS and Red tilden Sec Mark 1994                                                                                                    | an particular can inject in the track of the control of the particular particular of the control of the control                                                                                                    | m.<br>1 of dilag by 2023-2023. By or of diag by (                                                                                                    | ia olog y ik 'ling Yof, 'lin olik Schlerg, Koho                                                                                                    | y they. Show Adde, PCS Now 5181, Cannoline, Show Lawine,                                                                                                    | с ний нау алау али ти нику кий.<br>(18 п.с.) Ц <sup>0</sup> ()                                                                                                    | 9 2                                   |
| Necx<br>2) Täikhein<br>2) Nap tiin<br>2) Nap tiin                                                                                                    | MCD Aver, Barry wave, Here Manager House House House<br>Here House House House House House House<br>House House House House House House House House<br>House House House House House House House House<br>Ruit Lifeir<br>House House<br>House House<br>House House<br>House House                                                                                                    | en can then the point have back whole ways and only and a set of the point have back of a direct of the point have back of a direct of the point have back o                                                                                                    | m.<br>I vid denny sy 3033-00383. Ky, un denny sy 3<br>33337320. On on denny sy de entry sy te<br>33337320. On on denny sy de entry sy te<br>5                                                                                                    | ia chigi ty il "dag higt, "ta nik Kotnaly, ikotna<br>grit, hine remanisme hiners, 300 derenger                                                                                    | y Hig, Shen Mell, All Kin Kill, Canther, Shert Luck,<br>Canthern, Sheffery Milly 2020, Co.: Imag and ica min                                                                                                    | to dri alar dagi sa ya sa ang bak.<br>18 no 🦨 🔮                                                                                                    | 9                                     |
| Neex<br>2) Tai khoàn<br>7: Ngo tiến<br>7: Rư tiến<br>11: Chuyển tiến                                                                                                    | MCC new dir years with themp web efforts<br>MCC new dir years with the model of the model of the model<br>MCC new years with the model of the model of the model<br>MCC new dir years with the model of the model of the model<br>MCC new dir years with the model of the model of the model<br>MCC new dir years with the model of the model of the model<br>MCC new dir years with the model of the model of the model of the model<br>MCC new dir years with the model of the model of                                                                                                    | الله والمتعارية المن المن المن المن المن المن المن المن                                                                                                    | —<br>(c) of delay by 2003-20033. By or offer μ is of<br>2007/2000 (b) of offer μ is via entry or its for<br>2007/2000 (b) of offer μ is offer μ is the<br>That gian left thick [                                                                                                    | ia cheg iy ik 'ling Yof, 'lin ekk Schleur, Kothe<br>g K, Thee Hernsteiner Toere, 103 Karayer<br>3                                                                                 | y Neg, Shan Alee, Yoo Kin Kin, Garina, Karri Law, Jan<br>Kanana, Shefery Mar 2000, Gr. Tang and Kar Ny                                                                                                    | tak fan Aust an yn rawy ser.<br>(10 mc de de de de de de de de de de de de de                                                                                                    | ti                                    |
| Neex<br>Tai khoản<br>Napo tiến<br>Rato tiến<br>Chuyển tiến                                                                                                    | MCC new diry new circle themps who direkt new many set who have a set of the many set of the many set of the m                                                                                                    | en parter and region tracky and a set of party party of an order of a set of a set of party party of an order of a set of a set of party party of a set of party party party of a set of party party of a set of party party of a set of party party party party party party party party party party party party party party party party party party party party party party p                                                                                                    | mini the first of the set of the set of the | ia olog ya Yaby Yah, Yao wa Konhan, Kosha<br>24. There termenational Toerra, 200 Berangara<br>3<br>Naha duga Safa Bala ng                                                         | y they down wheth the the the the the the the the the                                                                                                    | tak fabi data da ya na naga bak.<br>Bi Bi Bi Bi Bi Bi Bi Bi Bi Bi Bi Bi Bi B                                                                                                    | cr di                                 |
| Neex<br>(2) Tai khoán<br>(3) Nap tiến<br>(5) Rút tiến<br>(5) Chuyển tiến<br>(5) Khuyển mãi                                                                                                    | ACC And Bry was der Underson and Acc Angel<br>Marchard Strade (State 1997) and Acc Angel<br>Marchard Strade (State 1997) and Acc Angel<br>Marchard Strade (State                                                                                                    | en can serve region trace, en cas outdoccharp par<br>en can serve region trace, en cas outdoccharp par<br>en cas car serve region trace, en cas outdoccharp par<br>en cas car serve region trace outdoccharp par<br>en cas outdoccharp par en cas<br>en cas outdoccharp par en cas outdoccharp par en cas<br>en cas outdoccharp par en cas outdoccharp par en cas<br>en cas outdoccharp par en cas outdoccharp par en cas<br>en cas outdoccharp par en cas outdoccharp par en cas<br>en cas outdoccharp par en cas outdoccharp par en cas<br>en cas outdoccharp par en cas outdoccharp par en cas outdoccharp par en cas<br>en cas outdoccharp par en cas outdoccharp par en cas outdoccharp par en cas outdoccharp par en cas outdoccharp par en cas outdoccharp par en cas outdoccharp par en cas outdoccharp par en cas outdoccharp par en cas o | Their trans did with a -17285.                                                                                                    | ia aleg ya Talog Yaf, Ta wa Sonhay, Kotha<br>24. There Hernartinear Toeres, 100 Barangan<br>3<br>Nan dugo: So Selen nd<br>1.80 WiDo -20.00 USD                                    | <ul> <li>Phy Des Met, 151 Ker Kill, Canter, Seri Luck.</li> <li>Phy Des Met, 151 Ker Kill, Canter, Seri Luck.</li> <li>Phy Des Met, 1510 (D. Luck)</li> <li>Phy Des Met, 1510 (D. Luck)</li> <li>Phy Des Met, 1510 (D. Luck)</li> <li>Phy Des Met, 1510 (D. Luck)</li> <li>Physical Asia X.</li> <li>Series Asia X.</li> </ul>                                                                                                    | end also date due to Henrie bek.<br>(B nc                                                                                                    | 2 Chi dip                             |
| NeeX<br>Tai khoán<br>Nap tiến<br>Chuyến tiến<br>Chuyến mãi<br>Mỹ Khuyến mãi<br>Suộ tiến                                                                                                    | ACC Ave dir year were the theory were defined and average of the sector of the sector                                                                                                    | den an and real region theory local wave dealers and office of a set of a set of a s                                                                                                    | <ul> <li>Their trans</li> <li>Their trans</li> <li>Sei seit to internet to the set of the set of t</li></ul>  | ia olog y g Talog Yay, Talo na Sonhar, Kotra<br>24. There terms terms there: 3.00 decreases<br>An data<br>An data: 5d Sole n2<br>.20 Web -250.00 USD                              | r Ing, Sons Ader, 7-12. Son 513, Canton, Start Luck.<br>e Annue, Sonton Ville 2020, Cr. Imag und can ing<br>Phil Opich ry. Philosophy Duble<br>1.50 Payment Adu V                                                                                                    | end rich date date in a strategy bake.<br>IB RC<br>Big t gi<br>C tar wring Bills etc.<br>(L'Ta wring Bills etc.<br>(L'Ta wring Bills et | 1<br>Cà đặt                           |
| Neex<br>Tai khoán<br>Nep tién<br>Nep tién<br>Chuyến tiến<br>Chuyến tiến<br>Chuyến tiến<br>Chuyến tiến<br>Chuyến tiến<br>Chuyến tiến<br>Chuyến tiến<br>Chuyến tiến                                                                                                    | REC for dir province the term province the matrix manufacture of the matrix matrix mat                                                                                                    | eine can trans trans term transport en transport en trans                                                                                                    |                                                                                                    | a oligi ya Yangi Yangi Yangi Yangi Yangi Katala Santada, Katala<br>24. Theo exemutational Toores, 300 darangara<br>3<br>3<br>3<br>3 And date: 56 Sifen n2<br>4.00 WaD: -20.00 USD | ring, Sine Ader, 743 for 433, Cantha, Santi Luck.<br>e Annue, Swithery Stati 2020, Cr.: Imag and can in the<br>e Annue, Swithery Stati 2020, Cr.: Imag and can in the<br>e Annue, Swithery Stati 2020, Cr.: Imag and can in the<br>e Annue, Swithery Stati 2020, Cr.: Imag and can in the<br>e Annue, Swithery Stati 2020, Cr.: Imag and can in the<br>e Annue, Swithery Stati 2020, Cr.: Imag and can in the<br>e Annue, Swithery Stati 2020, Cr.: Imag and can in the<br>e Annue, Swithery Stati 2020, Cr.: Imag and can in the<br>e Annue, Swithery Stati 2020, Cr.: Imag and can in the<br>e Annue, Swithery Stati 2020, Cr.: Imag and Cr.: Imag and Cr.:                                                                                                    | UN FACT AND AND THE SAME<br>IS BOOK AND AND THE SAME AND AND AND AND AND AND AND AND AND AND                                                                                                    | 2<br>Ch dH                            |
| NEEX<br>Tai khoản<br>Nap tiến<br>Rư tiến<br>Chuyển tiến<br>Chuyển tiến<br>Chuyển mải<br>Số liao địch<br>trải xuống<br>Chong cụ v                                                                                                    | MCC has dir pay on the theory web definition.<br>MCC has directly trained decige balance balance                                                                                                    | en can trans trans per transport any base and can be any base of the second can be any of the second can be any of the se                                                                                                    | Their same so the set of the set of the set | ia nhy y is "Big higt, "tie nis Gonda, kuche<br>g zi, Theo exemutione linear, and annuar<br>a<br>Ain dupe 56 Selain ndt<br>-20.06 USD                                             | Pile, Stan Ade, 74 Tor 431, Caritan, Tarri Lack.<br>e denous, territry 6107 (2010) (Sr. Tarey and caritor<br>e denous, territry 6107 (2010) (Sr. Tarey and caritor<br>e denous, territry 6107 (2010) (Sr. Tarey and caritor<br>e denous, territry 6107 (2010) (Sr. Tarey and caritor<br>e denous, territry 6107 (2010) (Sr. Tarey and caritor<br>e denous, territry 6107 (2010) (Sr. Tarey and caritor<br>e denous, territry 6107 (2010) (Sr. Tarey and caritor<br>e denous, territry 6107 (Sr. Tarey and caritor)<br>e denous, territry 6107 (Sr. Tarey and caritor)<br>e denous, territry 6107 (Sr. Tarey and cari                                                                                                    | LINE ADDE DARS IN SECTION DARS.                                                                                                    | R<br>C. M dift                        |
| Necex         (2) Tai khoán         (2) Tai khoán         (2) Tai khoán         (2) Tai khoán         (2) Tái khoán         (2) Tái khoán         (2) Tái khoán         (2) Tái khoán         (2) Tái khoán         (2) Tái khoán         (2) Tái khóán         (2) Tái khóán         (2) Tái khóán | ACC Ave dir year on the theory web effects<br>Michaely to Water Half and Michaely and Michaely<br>Michaely to Water Half and Michaely<br>Michaely to Michaely and Michaely<br>Michaely Half and Michaely<br>Michaely Half and Michaely<br>Michaely Half and Michaely<br>Michaely Half and Michaely<br>Michaely Half and Michaely<br>Michaely Half and Michaely<br>Michaely Half and Michaely<br>Michaely Half and Michaely<br>Michaely<br>Michae | en can star of the star back was also change of the star back was also change of the star back with a star back with a star b                                                                                                    |                                                                                                    | a olog y a 'log Yaf', 'la na Sonhag, Kothe<br>gat, 'hore Hernartone' Hores, 100 Baragan<br>3<br>Nah dago: 56 silen nd<br>.80 W/D -20.08 USD                                       | rhe, Son Ade, 73 for 631, Carita, Leet Leet<br>e derane, Shrifey Shrift 2000 (Sr. Teng and car the<br>e derane, Shrifey Shrift 2000 (Sr. Teng and car the<br>e derane, Shrifey Shrift 2000 (Sr. Teng and car the<br>e derane, Shrifty Shrift 2000 (Sr. Teng and car the<br>e derane, Shrifty Shrifty 2000 (Sr. Teng and car the<br>e derane, Shrifty Shrifty 2000 (Sr. Teng and car the<br>e derane, Shrifty 2000 (Sr. Teng and car the<br>e derane, Shrifty 2000 (S                                                                                                    | Latitation data and standard back.                                                                                                    | a a a a a a a a a a a a a a a a a a a |
| Neex         இ Tài khoản         다 Nap tiến         다 Nap tiến         다 Chuyển tiến         다 Khuyển mãi         ឆ្នា Giao địch         t Tài xuống         Cộ Công cụ       v                                                                                                    | ACC Ave dir year we the theory we deduced<br>ME and the set of the set of the s                                                                                                    | eine aan waar oo ka waa daa waar oo ka waa daa waar oo ka waa daa waar daa waa daa waa daa waa daa waa daa waa<br>taa aa aa aa aa ka ka ca ca ca ca ca ca ca ca ca ca ca ca ca                                                                                                    | <ul> <li>Their trang</li> <li>High bird think</li> <li>High bird think</li> </ul>                                                                                                    | ia olog y ji 'log 'log'. Yao nia Sonhay, kutora<br>ga ti. Thee termstrong Toores, 300 derangen<br>An dugo: 5d Solon rick<br>Lao vice) -20.06 USD                                  | r Ing, Shen Ader, P.G. Kin Kill, Ganten, S. Kari Luck.<br>e Annue, Sherker Ville 2020, Un: Ining and color Init<br>PM Optick ru<br>1.00 Photographics<br>Photographics<br>Photographi | end data data ta se rende parte.<br>IB RC LA CARANTA CARANTA<br>CARANTA CARANTA CARANTA CARANTA CARANTA CARANTA CARANTA CARANTA CARANTA CARANTA CARANTA CARANTA CARANTA CARANTA                                                                                                    | ter etc. etc.                         |
| Neex<br>Taikhean<br>Nap tán<br>Rat tán<br>Chuyến tán<br>Khuyến măi<br>Siao địch<br>Li Tái xuống<br>Bi Công cụ -                                                                                                    | M22. Note there were thereby each offers<br>M22. See the first values diago by the data can be<br>be used of the data can be<br>be used of the data can be<br>M22. The data can be data can be<br>M23. See the data can be<br>M23. See the dat                                                                                                    | for          This gian tage         This gian tage         This fiam                                                                                                    | m.<br>Le d data y 2003-00183 ki un k data y i un i data<br>2003/2010 ki un dit data y i un i data<br>Thiti gian kidt thick (2007)<br>Thiti yian ki ki ki un i 1728 ki<br>* Hily bè rit ki ki 1000                                                                                                    | a olog y i Yang Yang Yang Yang Yang Yang Yang Yang                                                                                                    | rite, Sne sket, All for 101, Gartes, Snet Leak<br>e Annue, Snether VER (2010, Ic. Integrated bits in<br>Pro Opch vy Producting ING)<br>1.03 Payment Add V                                                                                                    | UNION AND AND AND AND AND AND AND AND AND AN                                                                                                    |                                       |

Chức năng tương tự nạp tiền, nhưng dành cho việc rút tiền. Bạn cũng có thể kiểm tra lịch sử rút tiền.

Bạn cũng có thể kiểm tra lịch sử rút tiền ở đây

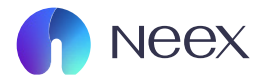

# 4. CHUYỂN TIỀN

| neex 🕥          |                                                           |                                                         |                                                          |                                                           |                                                           |                                                         |                                                           |                                                            | IB RC                                                   | <b>₽</b> ⊕       | ٥  |    |
|-----------------|-----------------------------------------------------------|---------------------------------------------------------|----------------------------------------------------------|-----------------------------------------------------------|-----------------------------------------------------------|---------------------------------------------------------|-----------------------------------------------------------|------------------------------------------------------------|---------------------------------------------------------|------------------|----|----|
| 🙆 Tài khoản     | Chuyển tiến H                                             | iổ sơ chuyển tiển                                       |                                                          |                                                           |                                                           |                                                         |                                                           |                                                            |                                                         |                  |    |    |
| 🗔 Nạp tiền      | * Chọn tài kho                                            | ân chuyển                                               |                                                          |                                                           |                                                           | * Chọn tài khoản                                        | i chuyển                                                  |                                                            |                                                         |                  |    |    |
|                 | Hoàn tiến 3                                               | 500274                                                  |                                                          | Số tiến khả dụng: 0.1                                     | o uso 🖂                                                   | Chọn                                                    |                                                           |                                                            |                                                         | ~                |    |    |
| 🛱 Rút tiến      | * Số tiến                                                 |                                                         |                                                          |                                                           |                                                           |                                                         |                                                           |                                                            |                                                         |                  |    |    |
| I 🛱 Chuyển tiến | Vui lõng nhậ                                              | lφ                                                      |                                                          |                                                           | USD                                                       |                                                         |                                                           |                                                            |                                                         |                  |    |    |
| 🛱 Khuyến mãi    |                                                           |                                                         |                                                          |                                                           | Số tiến ch                                                | uyến                                                    |                                                           |                                                            |                                                         |                  |    |    |
| 👺 Giao dịch     |                                                           |                                                         |                                                          | Ső' tién này c                                            | thi dë tham khilo, xin vai lõng pi                        | u thuộc vào số tiên thực tế tả                          | i khola.                                                  |                                                            |                                                         |                  |    |    |
|                 | Điểu khoản và c                                           | liếu kiện                                               |                                                          |                                                           |                                                           |                                                         |                                                           |                                                            |                                                         |                  |    |    |
| 🕁 Tài xuống     | Xin lưu ý rằng bị<br>khoản chỉ có thể                     | in sẽ không thể rút tiến n<br>thực hiện giữa các tài kh | hiểu hơn số "margin tự do"<br>cân đứng tên cá nhân và ti | ' của bạn. Margin tự do tro<br>huộc sở hữu của bạn. Tất c | ng tài khoản giao dịch của t<br>à các yêu cấu chuyển khoả | ẹn có thể được xem là giá<br>n được gữi trong giờ làm v | i trị ròng của các giao dịch<br>(ặc bình thường sẽ được ) | n đang mở trừ số tiến đã đi<br>xem xết và xử lý trong vòng | tộc trả trước. Tất cả các c<br>một ngày làm việc sau yê | huyển<br>lự cầu. |    | Th |
| 🕒 Công cụ       | Các tình huống                                            | sau đây cần được kiểm                                   | tra thủ công:                                            |                                                           |                                                           |                                                         |                                                           |                                                            |                                                         |                  |    | bi |
|                 | rai knoan chuye                                           | n khoan na tai khoan khoa                               | tran kinoan grao ojen oj kino                            | a noan tean nong triorga                                  | n mo rong, nec isem ba ch                                 | Cong co ene mai val gio.                                | wor car kiroan co che tripo                               | nigh tor da 10 choyen kho                                  | in to doing morngay.                                    |                  |    | di |
|                 |                                                           |                                                         |                                                          |                                                           | Gùi                                                       |                                                         |                                                           |                                                            |                                                         |                  |    | oh |
|                 |                                                           |                                                         |                                                          |                                                           |                                                           |                                                         |                                                           |                                                            |                                                         |                  |    |    |
|                 | Cảnh bảo nũi ro:<br>NEEX hoạt động như một thường hiệ     | lụ đồng hành ciữa một số thị                            | c thể thuộc NEEX GROUP, bao                              | alm:                                                      |                                                           |                                                         |                                                           |                                                            |                                                         |                  |    | M  |
|                 | Neex Limited<br>Một công tự tự nhân đảng kỳ tại Sai       | rt Lucia theo Cơ quan Đảng k                            | ý Công ty Kinh doanh Quốc tế,                            | -<br>với số dâng ký 2024-00263. Đ                         | ịa chỉ dẫng ký của công ty là Tấi                         | ig Trệt, Tòa nhà Sotheby, Rodr                          | wy Bay, Gros-Islet, P.D. Box 8                            | 38, Castries, Saint Lucia.                                 |                                                         |                  |    | SC |
|                 | Neex Prime Pty Ltd<br>Thực thể này được quy định bởi Ủy l | ban Chứng khoán xà Đấu tự G                             | ic (ASIC) và có số giấy phép AF                          | SL 335126. Địa chỉ đảng ký củ                             | a công ty là Tắng 24, Three inte                          | national Towers, 300 Baranga                            | roo Avenue, Sydney NSW 200                                | 0, Úc. Trang web của thực thế                              | sky được duy trì riêng biệt.                            |                  |    | đ  |
|                 | Neex (Ptvl 115                                            |                                                         |                                                          |                                                           |                                                           |                                                         |                                                           |                                                            |                                                         |                  |    | u  |
|                 |                                                           |                                                         |                                                          |                                                           |                                                           |                                                         |                                                           |                                                            |                                                         |                  |    |    |
| neex 🎧          |                                                           |                                                         |                                                          |                                                           |                                                           |                                                         |                                                           |                                                            | IB RC                                                   | ¢                | ٢  |    |
| _               |                                                           |                                                         |                                                          |                                                           |                                                           |                                                         |                                                           |                                                            |                                                         |                  |    |    |
| [2] Tài khoản   | Chuyển tiền                                               | Hồ sơ chuyển tiến                                       |                                                          |                                                           |                                                           |                                                         |                                                           |                                                            |                                                         |                  |    |    |
| 🕞 Nạp tiến      |                                                           |                                                         |                                                          |                                                           |                                                           |                                                         |                                                           |                                                            |                                                         |                  |    |    |
|                 | Tài khoản                                                 | Thời g                                                  | lian tạo                                                 | white stars to be the                                     | K <sub>2</sub> #6                                         |                                                         |                                                           |                                                            | Ðặt I                                                   | și Cập nhật      |    |    |
| 🖵 Rút tiển      | Cripti                                                    | U 18                                                    | n gian bat dau                                           | -> Thoi gian ket th                                       | uc 🗆                                                      |                                                         |                                                           |                                                            |                                                         |                  |    |    |
| Chuyển tiến     | Danh sách Tra cứu                                         |                                                         |                                                          |                                                           |                                                           |                                                         |                                                           |                                                            | ط Tâi xuống ا                                           | Báo cáo 🛞 Cài đặ | e. |    |
|                 | Số đơn hàng                                               | Thời gian tạo                                           | Chuyển tài khoản                                         | Nhận tài khoản                                            | Tinh trạng                                                | Tỷ giá hối đoái                                         | Số tiến                                                   | Số tiến chuyển                                             | Ghi chú                                                 | Thời gian cập    | n  |    |
| 🛱 Khuyén mãi    | TNX20241204M1                                             | 2024-12-04                                              | 1250145                                                  | 1250110                                                   | Chuyển tiến thành                                         | 1                                                       | -0.88 USD                                                 | 0.88 USD                                                   |                                                         | 2024-12-04       |    |    |
| 🛱 Giao dịch     | TNX20241204M1                                             | 2024-12-04                                              | 1250110                                                  | 1250145                                                   | Chuyến tiến thành                                         | 1                                                       | -0.88 USD                                                 | 0.88 USD                                                   |                                                         | 2024-12-04       |    |    |
| di marina da a  |                                                           |                                                         |                                                          |                                                           | -1119                                                     |                                                         |                                                           |                                                            |                                                         | course aread     |    |    |
| Tai xuông 🐣     |                                                           |                                                         |                                                          |                                                           |                                                           |                                                         |                                                           |                                                            |                                                         |                  |    |    |
| 🕒 Công cụ       |                                                           |                                                         |                                                          |                                                           |                                                           |                                                         |                                                           |                                                            |                                                         |                  |    |    |
|                 |                                                           |                                                         |                                                          |                                                           |                                                           |                                                         |                                                           |                                                            |                                                         |                  |    |    |
|                 |                                                           |                                                         |                                                          |                                                           |                                                           |                                                         |                                                           |                                                            |                                                         |                  |    |    |
|                 |                                                           |                                                         |                                                          |                                                           |                                                           |                                                         |                                                           |                                                            |                                                         |                  |    |    |

Thực hiện chuyển tiền nội bộ giữa các tài khoản giao dịch trong Neex. Ví dụ: chuyển tiền từ tài khoản MT4 sang tài khoản MT5. Hồ sơ các lần chuyển tiền cũng được lưu trữ tại đây.

Cũng như bạn cũng có thể kiểm tra hồ sơ chuyển tiền giữa các tài khoản của mình tại đây.

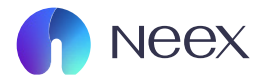

### 5. KHUYẾN MÃI

| Neex                                                                                                    | IB RC 🧳 🤀 🗯                                                                                                    |     |
|----------------------------------------------------------------------------------------------------|----------------------------------------------------------------------------------------------------|-----|
| 2 Tài khoàn                                                                                                    | Tất cả các khuyển mải Tham gia                                                                                                    |     |
| 🕞 Nạp tiến                                                                                                    |                                                                                                    |     |
| 🛱 Rút tiến                                                                                                    |                                                                                                    |     |
| 🛱 Chuyển tiến                                                                                                    |                                                                                                    |     |
| ) 🌐 Khuyến mãi                                                                                                    |                                                                                                    |     |
| 🛱 Giao dịch                                                                                                    | Hije tyl labhrig od http://millinde.                                                                                                    |     |
| 🕁 Tải xuống                                                                                                    |                                                                                                    |     |
| 🕒 Công cụ 🗸 🗸                                                                                                    |                                                                                                    |     |
|                                                                                                    |                                                                                                    |     |
|                                                                                                    |                                                                                                    | Tai |
|                                                                                                    | Lann and in a set of the set of the set of the set of the set of the SEC ORDER has don't.<br>NEXT Note Lanned<br>Note Lanned<br>Mill close is validle files is valid and Lanne General SEC or Vicenberg And Sec of the Sec Order Vicenberg And Sec Order Sec Order                                                                                                    | thể |
|                                                                                                    | None Prenery total<br>They field by data can define 10 of these Christs Holes in data to (Gr. MAC), via all adje other API3, 2012 B, Bis of data is in all adje in a can be they file 10 of data and the preneration formers, 200 Bernarines Annue, Serier MRF 2003, Qu. Tyeey with a line of a dy Annue Annue Annu                                                                                                    |     |
|                                                                                                    |                                                                                                    | mã  |
| _                                                                                                    |                                                                                                    | mã  |
| neex 🕥                                                                                                    | (B RC) 4 G S                                                                                                    | mã  |
| Neex<br>D Tài khoản                                                                                                    | 💿 RO 🖉 😁 O                                                                                                    | mã  |
| <ul> <li>Neex</li> <li>Tai khoản</li> <li>Rep tiến</li> </ul>                                                                                                    | <ul> <li>BO</li></ul>                                                                                                    | mã  |
| <ul> <li>Neex</li> <li>Tài khoản</li> <li>Nap tiến</li> <li>Rug tiến</li> </ul>                                                                                                    | Eich sử vị thể Lịch sử giao dịch       Tải thoản giao dịch     Loại đón hàng     Thời gian mở       1250110     Vui king màp     Chọn     Thời gian kết thức                                                                                                    | mã  |
| <ul> <li>Neex</li> <li>Tài khoản</li> <li>Nap tiến</li> <li>Rưt tiến</li> <li>Chuyển tiến</li> </ul>                                                                                                    | Re                                                                                                    | mã  |
| NGEX  Tai khoán  Tai khoán  Nep tién  Rut tién  Chuyến tiến  Chuyến tiến                                                                                                    | In B0       Image: Solution of the solution of the sol                                                                             | mä  |
| Neex Tai khoản R Nap tiến R Nap tiến P Nap tiến P Chuyển mắi                                                                                                    | Lich sử thể Lich sử giao địch Loại đơn hàng Thời gian mở<br>1 550110 V Vidlag màp Chọn Vidlag màp Chọn V Thời gian bắt đầu → Thời gian kất thức C<br>Đườn bách Tra củy. Tấu sứng tác tê cô<br>Đườn bách Tra củy. Tấu sứng tác tê cô<br>Chọn Vidlag màp Chọn Vidlag màp Chọn Vidlag máp Chộn thức Vidlag và Chộ thức Vidlag và Chộ thức V                          | mä  |
| Neex Tai khoán Nap tiến Nap tiến Rut tiến Chuyển tiến Chuyển tiến Khuyến mãi Sidao dịch Thi xuống                                                                                                    | Image: Contract of the set of the set of the s                                                                    | mä  |
| NECX Tái khoản Tái khoản Nep tiến Rự tiến Chuyển tiến the khuyển mãi the khuyển mãi the khuyển mãi the khuyển mãi the khuyển mãi E chao dịch the khuyển mãi                                                                                                    | Lich strift Lich of gio dich<br>Lich strift Lich of gio dich<br>Lich strift String ab dich String ab dich Lich dich hing<br>Thil gian bit dia<br>Darh sich Tia chu. Hing di Lich dich hing<br>String dich Tai Yoolin gian Strift Lich<br>String di Lich String ab dich Bartistic<br>String di Lich String di Lich String di Lich<br>String di Lich String di Lich String di Lich String di Lich String<br>String di Lich String di Lich String di Lich String di Lich String<br>String di Lich String di Lich String di Lich String di Lich String di Lich String<br>String di Lich String di Lich String di Lich String di Lich String di Lich String<br>String di Lich String di Lich String d | mä  |
| NGCX Thi khoản Thi khoản R Nap tiến R Nap tiến Chuyển mãi S Chuyển mãi S Chuyến mãi S Chuyến mã | Ich and right in the factor right of gives dight       Logi den hing       The given his diede       The given his the the image of the image of the image                                                                                                | mä  |
| NEEX  Tal khoán  Tal khoán  Rug tiến  Rug tiến  Rug tiến  Chuyến tiến  Chuyến tiến | Re 2000       Re 1000       Re 10000       Re 1000       Re 1000                                                                                                    | mä  |

Tại phần khuyến mãi bạn có thể xem được những khuyến mãi hiện có trên Neex.

Và xem được những chương trình mà bạn đã tham gia.

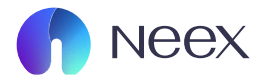

### 6. GIAO DICH

| neex          |                                                                                               | 18 RC 🦨 🕀 🍮                       |
|---------------|-----------------------------------------------------------------------------------------------|-----------------------------------|
| O Tài khoàn   | Lịch <u>sử (</u> thể Lịch sử giao địch                                                        |                                   |
| 🛱 Nạp tiền    | Tãi khoản giao cịch Số đơn giao cịch Loại đơn hàng Thời gian mở                               | Đặt lại Cập nhật                  |
| 🛱 Rút tiển    | 1250110 Vu làng nhập Chọn v Thời gian bắt đầu -> Thời gian kất thức 🗇                         |                                   |
| 🛱 Chuyển tiển | Danh sách Tra cứu Tống số Lưt: 0.00                                                           | i ∐ Tải xuống Báo cáo _ @ Cài đặt |
| 📅 Khuyến mãi  | Số đơn giao địch Tili khoản giao địch Giả hiện tại Lợi nhuận Giả mở Loại Nỹ hiệu 1788 gian mở | Khối lượng Chốt lời               |
| ) 🚱 Giao dịch |                                                                                               |                                   |
| 🕁 Tài xuống   |                                                                                               |                                   |
| 🕒 Công cụ 🤍   | Doby of 8789                                                                                  |                                   |
|               |                                                                                               |                                   |
|               |                                                                                               |                                   |
|               |                                                                                               |                                   |

Đây là nơi bạn có thể xem được lịch vị thế.

| neex 💦        |                       |                              |           |               |              |                  |                     |                        | IB RC           | ¢ ⊕        |
|---------------|-----------------------|------------------------------|-----------|---------------|--------------|------------------|---------------------|------------------------|-----------------|------------|
| 🛛 Tài khoản   | Lịch sử vị thế        | Lịch sử giao dịch            |           |               |              |                  |                     |                        |                 |            |
| 🕞 Nạp tiến    | Tài khoản giao dịch   | Số đơn                       | giao dịch | Loại đơn hàng | Thời         | gian đóng cửa    |                     |                        | an la           |            |
| 🛱 Rút tiến    | 1250110               | <ul> <li>✓ Vui lõ</li> </ul> | ing nhập  | Chọn          | × 1          | hời gian bắt đầu | → Thời gian kết thú |                        | Edit Idi        | Cạp nhạt   |
| 🛱 Chuyển tiến | Danh sách Tra cứu Tốn | rg εδ Lot: 0.03              |           |               |              |                  |                     |                        | 🕁 Tài xuống Báo | cáo @Càiđặ |
|               | Số đơn giao dịch      | Tài khoản giao dịch          | Lợi nhuận | Giá mð        | Giá đóng cửa | Logi             | Ký hiệu             | Thời gian mờ           | Khối lượng      | Chốt lời   |
| 🛱 Khuyến mãi  | 84200                 | 1250110                      | -4.21     | 1.04421       | 1.04         | SELL             | EURUSD              | 2024-12-23<br>06:14:47 | 0.01            | 1.045      |
| Giao dịch     | 68310                 | 1250110                      | -0.2      | 0.63111       | 0.63091      | SELL             | AUDUSD              | 2024-12-18<br>12:27:56 | 0.01            | 0.63115    |
| 🕁 Tài xuống   | 40515                 | 1250110                      | 0.88      |               |              | Balance          |                     | 2024-12-04<br>06:54:16 |                 | 0.0        |
| 🕒 Công cụ 🗸 🗸 | 40479                 | 1250110                      | -0.88     |               |              | Balance          |                     | 2024-12-04<br>06:23:57 |                 | 0.0        |
|               | 23909                 | 1250110                      | -4.12     | 98822.22      | 98409.88     | SELL             | BTCUSD              | 2024-11-22<br>12:04:06 | 0.01            | 0.0        |
|               | 21004                 | 1250110                      | 20        |               |              | Balance          |                     | 2024-11-20<br>13:19:43 |                 | 0.0        |
|               | 20822                 | 1250110                      | -20       |               |              | Balance          |                     | 2024-11-20<br>09:16:18 |                 | 0.0        |
|               | 15286                 | 1250110                      | 20        |               |              | Balance          |                     | 2024-11-12<br>09:17:05 |                 | 0.0        |

Và lịch sử giao dịch của các tài khoản của bạn.

Bạn có thể chọn công cụ và lọc ra những tài khoản và lịch sử giao dịch cần theo dõi.

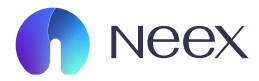

### 7. TẢI XUỐNG

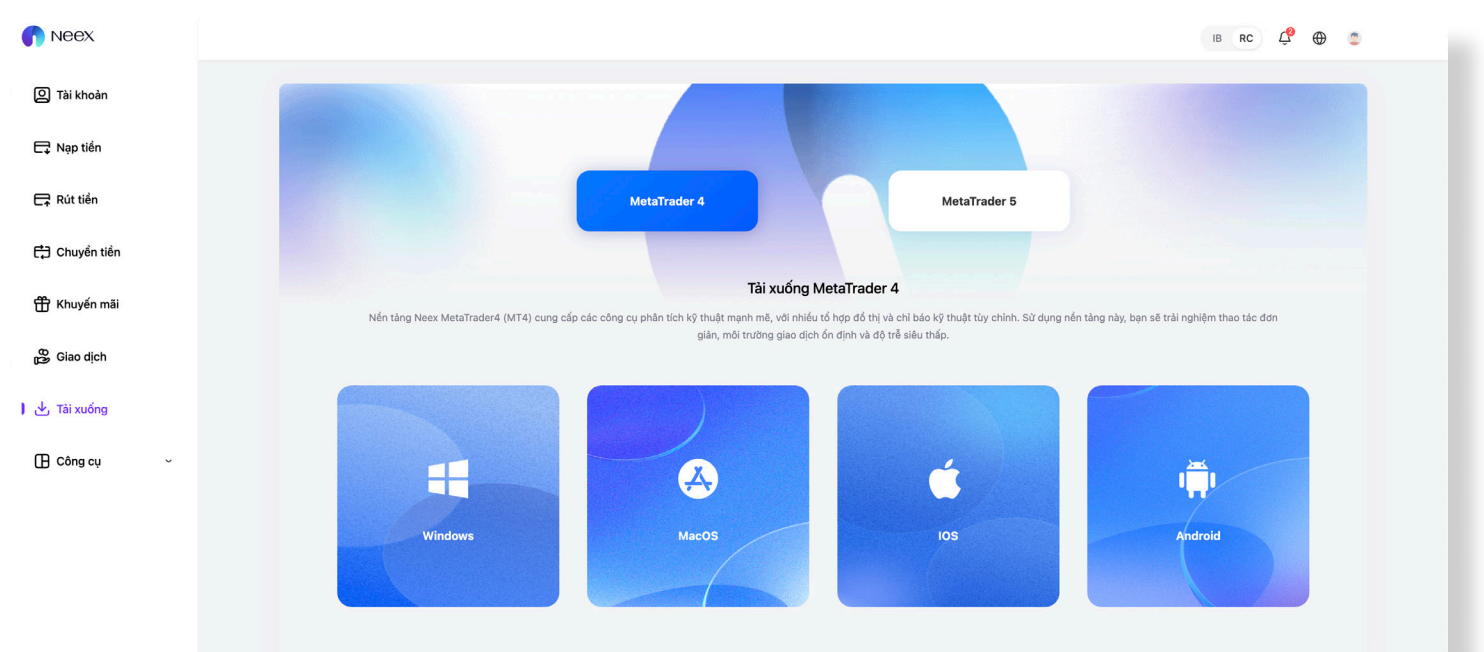

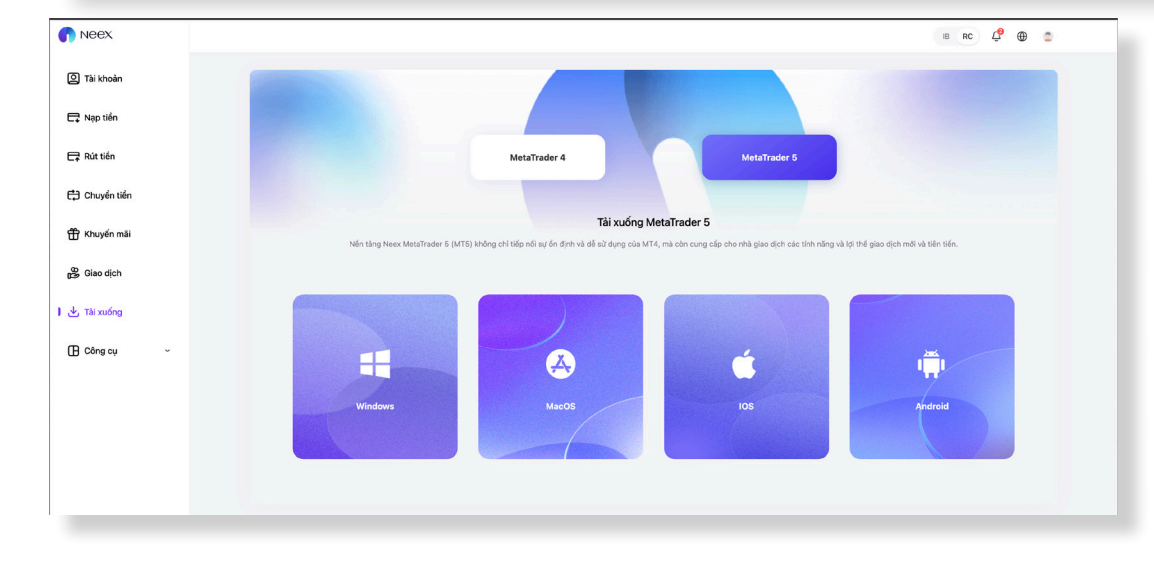

Đây là nơi bạn có thể tải các chương trình giao dịch như MT4 và MT5 về thiết bị của mình.

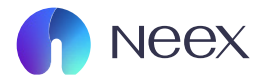

### 8. CÔNG CỤ

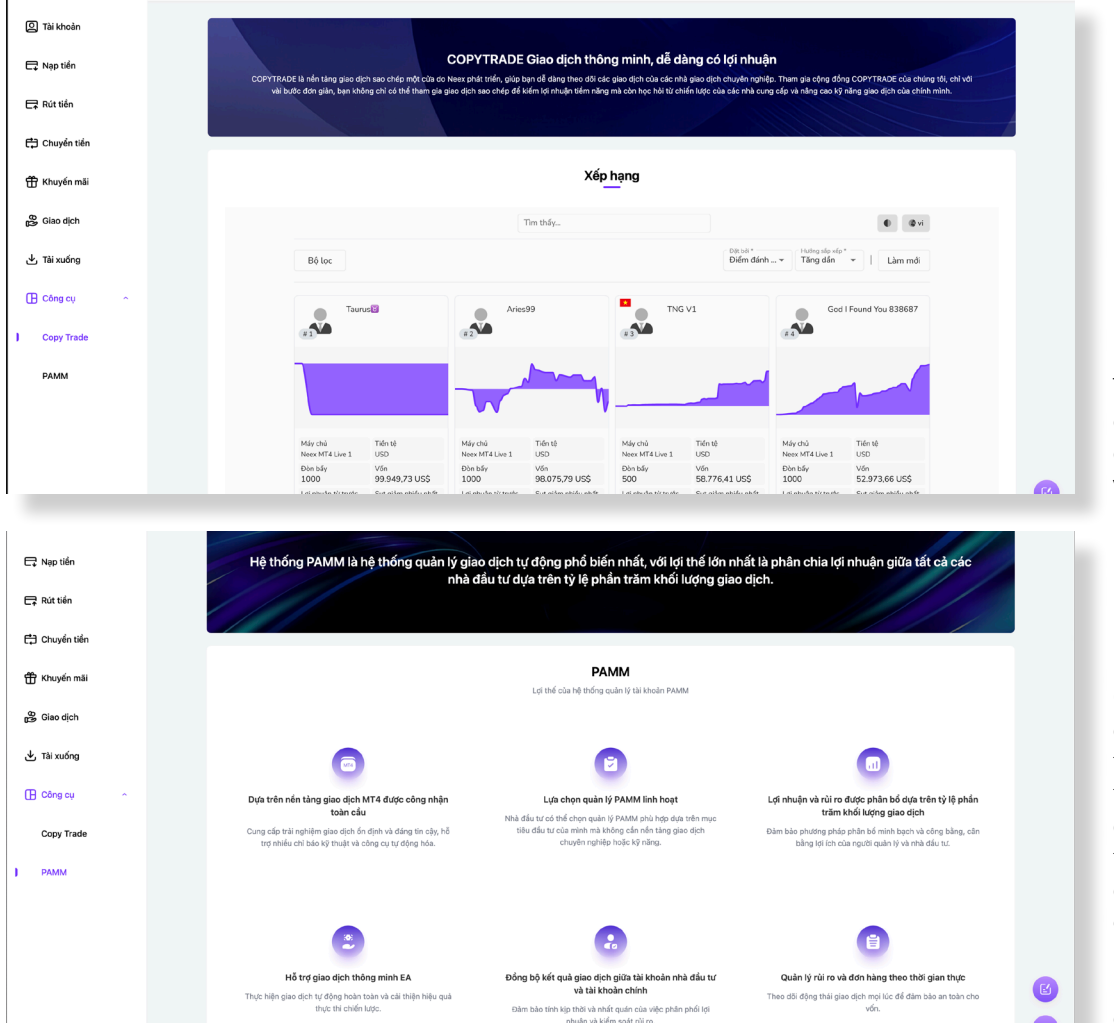

Tại đây bạn có thể theo dõi các công cụ mà Neex cung cấp như CopyTrade và PAMM

Client Portal của Neex được thiết kế với giao diện thân thiện và các tính năng tối ưu, giúp nhà đầu tư dễ dàng quản lý tài khoản, thực hiện giao dịch, và tận dụng các công cụ hỗ trợ giao dịch tiên tiến. Hãy khám phá ngay để tối đa hóa trải nghiệm giao dịch của bạn tại Neex!